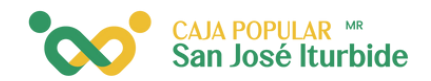

## Agregar clavece

Selecciona en el menú la opción administración.

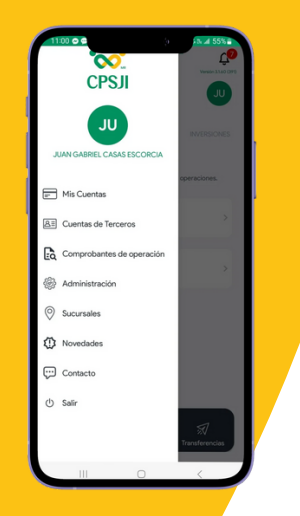

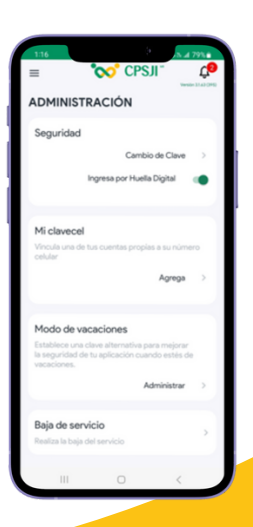

Dentro de mi clavecel, selecciona la opción agrega.

Haz clic en el apartado de cuentas. Ahí se desplegará el listado de tus cuentas.
Selecciona la cuenta que deseas vincular y haz clic en Vincular.

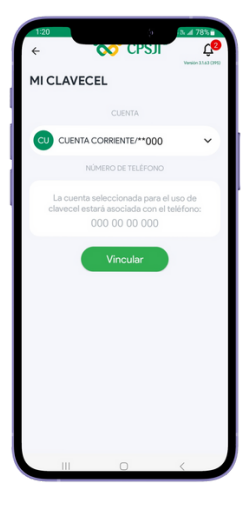

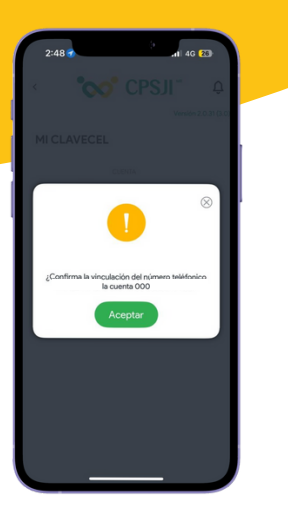

Confirma que el número de teléfono asociado a la cuenta sea correcto. Haz clic en el botón aceptar.

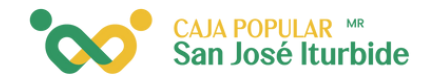

A continuación, aparecerá esta pantalla, en la que el token se llenará de forma automática.

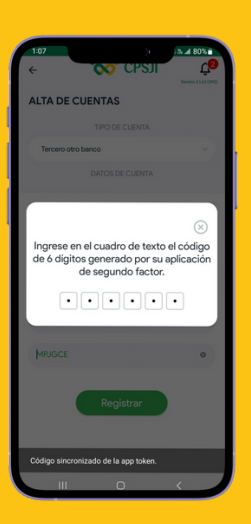

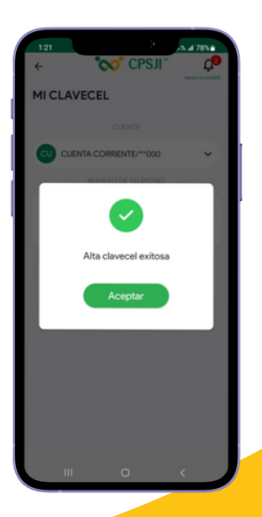

Se mostrará un mensaje confirmando que el alta de Clavecel fue exitosa. Haz clic en aceptar para finalizar.